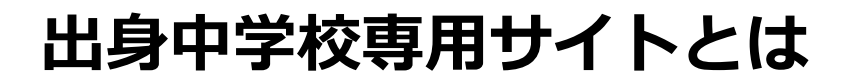

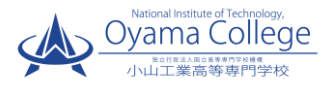

- ・中学校の進路指導ご担当の先生が、自校の受験生のWEB出願の手続き状況を、インターネットを経由して照会することが可能なサイトです。
- ・照会内容は個人情報を含みますので、中学校からの「申請」と高校の「承認」の成立が、各校ごとに必要になります。
- ・申請の際に入力する内容と、照会画面に表示される内容のお取扱いには十分 ご注意ください。

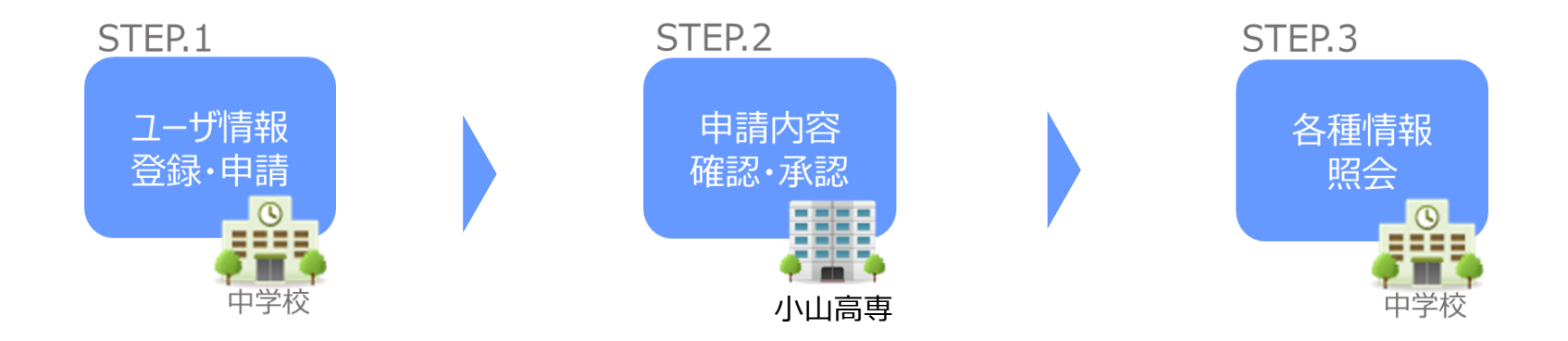

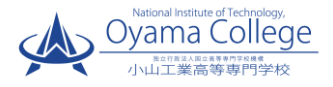

本校HP掲載の出身中学校専用サイト利用希望受付フォームより、利用希望の 申込をしてください。 フォームへの入力内容は後に必要になりますので、控えておいていただくよう お願いします。

https://www.oyama-ct.ac.jp/exam/admission\_information/

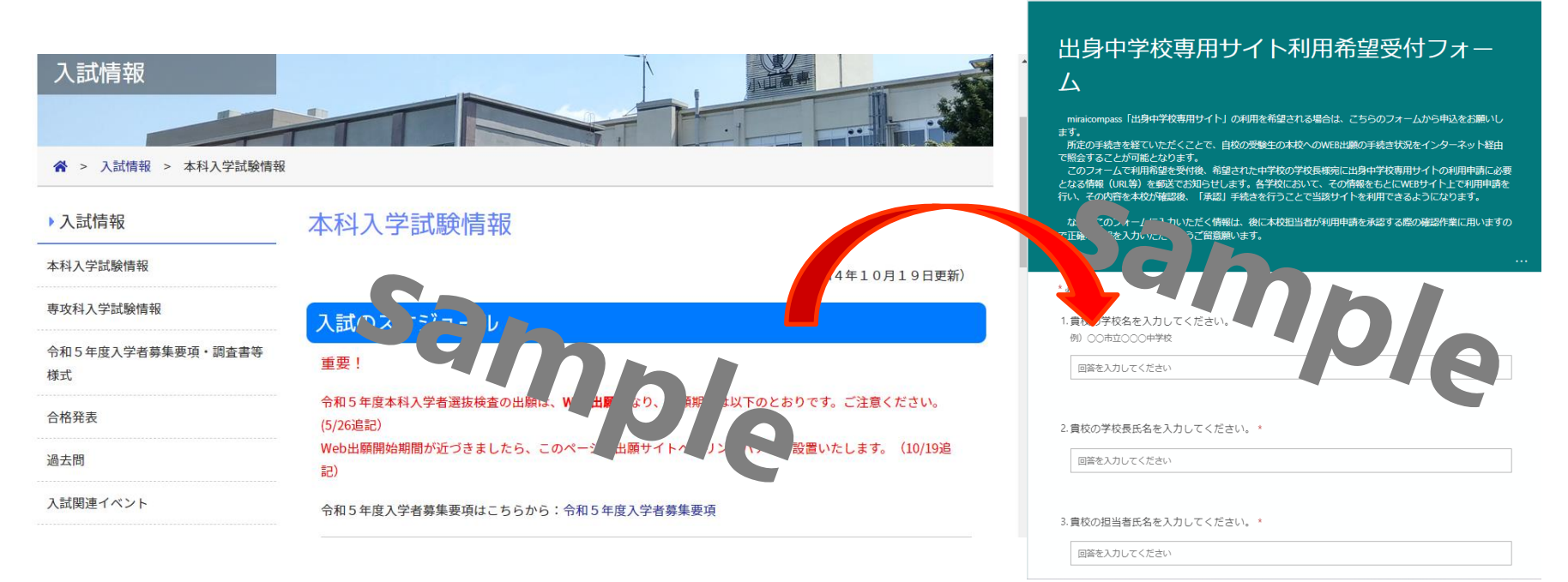

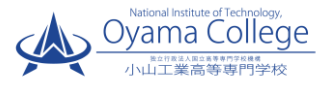

フォームで申込を受付後、原則2日(土日、祝日を除く)以内に申請中学校の校長 様宛に出身中学校専用サイトの利用申請に必要なURL、キーワード等のご案内 (紙)を発送します。本文書は、申請承認後も中学校で保管をお願いいたします。 1週間程度経過しても案内文書が到着しない場合は、お手数ですが本校入試係 宛ご連絡ください。

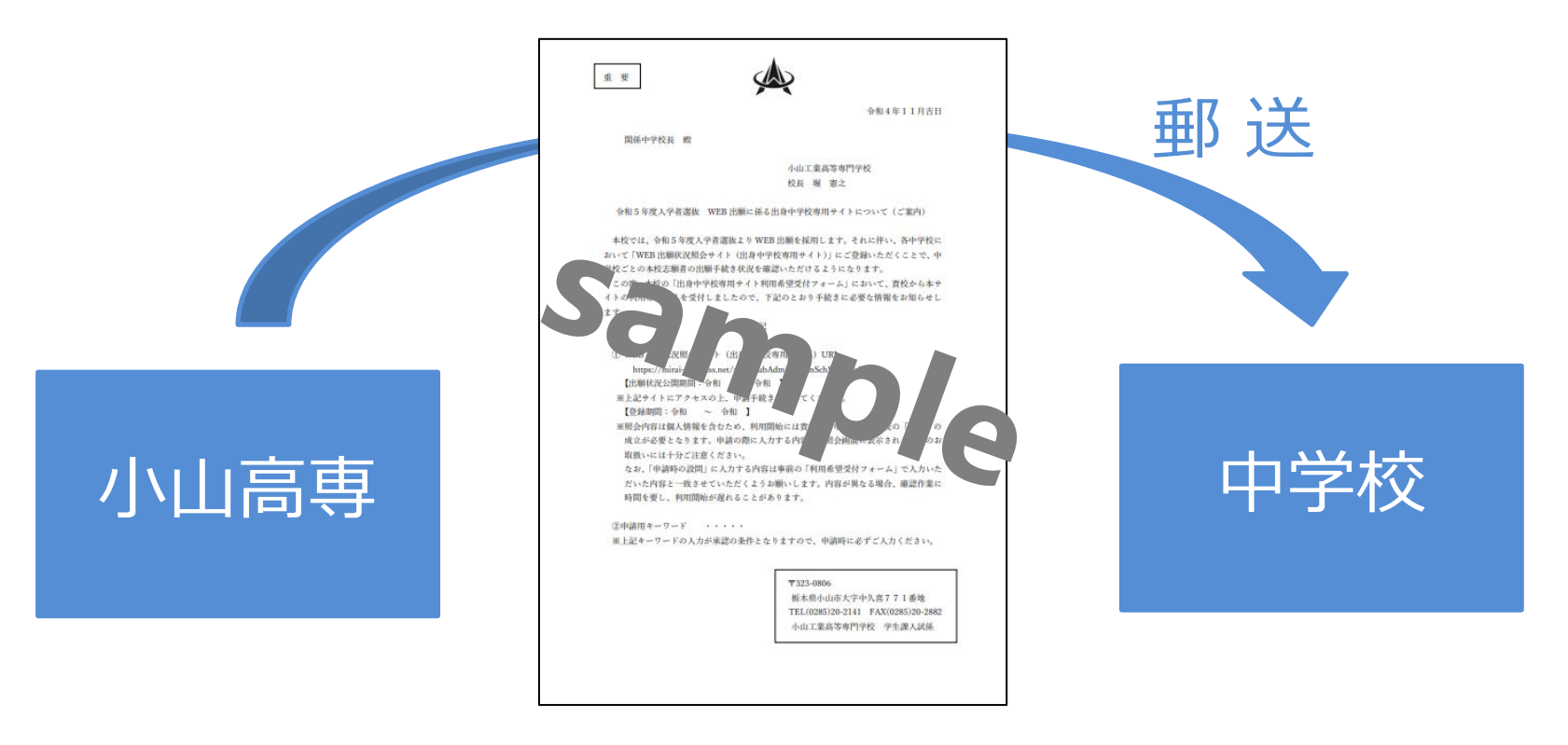

# 利用開始までの手続きについて③

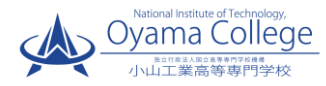

お送りした案内文書に記載の<u>URL</u>にアクセスのうえ 専用サイト上で「学校情報」等を登録

トップページ

| 出身中学校専用サイト(学校        | 2選択)                                                        |                            |           |
|----------------------|-------------------------------------------------------------|----------------------------|-----------|
|                      |                                                             |                            |           |
| oliaioiale           |                                                             |                            |           |
| 710801               |                                                             |                            |           |
| 貫校を選択のうり<br>ユーザ登録甲疇の | <ol> <li>「ログインへ」ボタンをクリック!<br/>「お済みでない場合は、下記「ユーザ!</li> </ol> | してください。<br>登録申請する方はこちら」から3 | 5手続きください。 |
|                      | 選んでください                                                     | V                          |           |
|                      | 選んでください                                                     |                            |           |
|                      | WATCHING .                                                  |                            |           |
|                      |                                                             |                            |           |
| 1                    | 0.8                                                         |                            |           |
| -                    |                                                             |                            |           |
|                      | 02454                                                       |                            |           |
|                      |                                                             |                            |           |
|                      |                                                             |                            |           |
| ユーザ登録申請する方はこち        | 6                                                           |                            |           |
|                      |                                                             |                            |           |
| 照应を希望する5<br>ユーザ登録を考知 | F校へユーザ登録の用語をする必要が<br>をする場合は、「ユーゼ登録登場へ」」                     | あります。<br>ギタンモクロックト かず続きく   | (ださい、     |
|                      | ユーザ29年4                                                     | B~                         |           |
|                      |                                                             |                            |           |
| 2.7=///#73/00/44     |                                                             |                            |           |
| >A7468996850         |                                                             |                            |           |
| システムからのお知らせはありません    |                                                             |                            |           |
|                      |                                                             |                            |           |

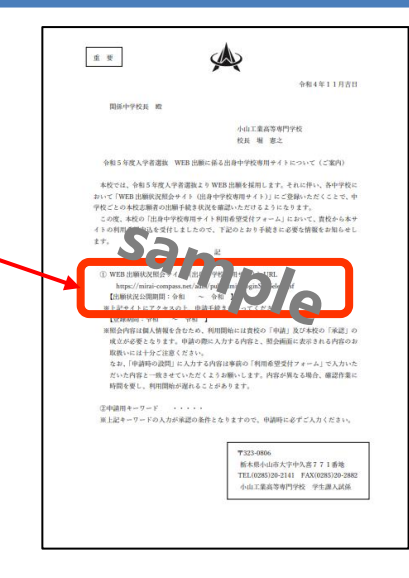

## 「ユーザ登録申請へ」ボタンを押して 次の画面へ進んでください。 (初回は必ずこの操作をしてください。)

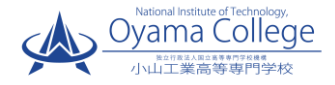

#### 申請先の学校を選択

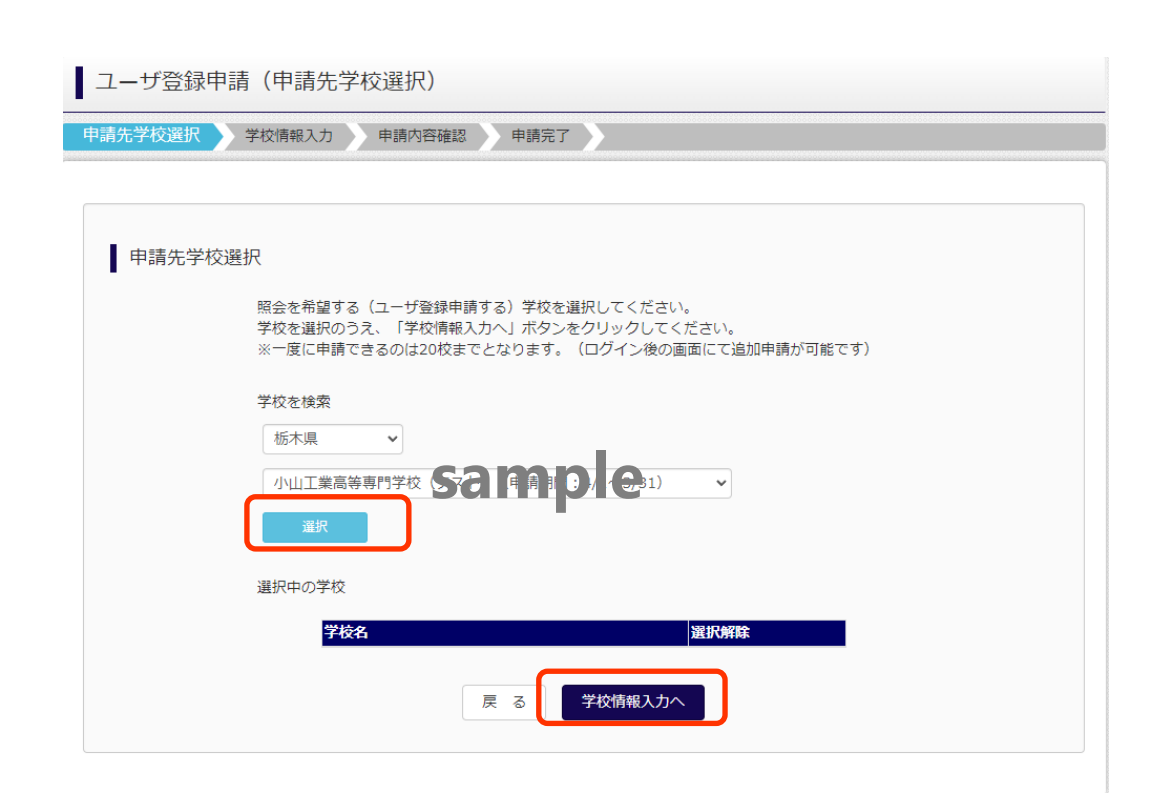

学校を検索の欄から本校を選択し

<mark>選択</mark>を押してください。

選択内容が反映された後

<mark>学校情報入力</mark>を押してください。

# 利用開始までの手続きについて ⑤

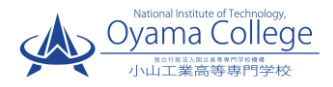

| 申請者(!                     | 学校)情報を入力                                                                                       | a e                                                                                                    |                                     |
|---------------------------|------------------------------------------------------------------------------------------------|----------------------------------------------------------------------------------------------------|-------------------------------------|
| ユーザ登録申請(学校情報入力)           |                                                                                                | (A)ボーデモスE 単<br>小山工業高等専門学校<br>校長 補 第之                                                                                                    |                                     |
| 中請先学校選択 <b>学校情報入力</b> 申請內 | 物發權認 》 申購完了 》                                                                                  | 今年5年2月年日後、第三日第二日日日日日日日日日日日日日日日日日日日日日日日日日日日日日日日日日日                                                                                                    | 申請者(学校)情報を入力                        |
| 申請先学校                     |                                                                                                | (1) 1115-1142(1)+(+1)(1)+(+1)(+1)(+1)(+1)(+1)(+1)(+1)                                                                                                    | 以下の情報を選択・入力してください。<br>・中学校名 (選択:必須) |
|                           | 学校名         申請用キーワード           小山工業高等専門学校(テスト<br>請朋問:4/1~3/31)         使用           連請用キーワードとは | ない、(物理的の設計によれて大利用は単的の「物理的変計」が一点して入かった<br>たい人間は、日本でいたしては、21 あいします、人用が出ると思想し、定分数は<br>日本目的に、15 ので、15 ので、15 000000000000000000000000000000000000 | ・学校長氏名 (入力:必須)<br>・坦当者氏名 (入力:必須)    |
| 学校情報入力                    |                                                                                                | TEL/0285/09-2141 FAX0285/39-2882<br>小山工業成功項門学校:学生課人講師                                                                                                    |                                     |
| 貴校を選択してください*              | 速んでください 🗸                                                                                      |                                                                                                    | 」・電話番亏   (人刀:必須)                    |
|                           | 遊んでください 🗸                                                                                      |                                                                                                    | ・メールアドレス (入力:任意)                    |
|                           | 遊んでください                                                                                        |                                                                                                    | <ul> <li>・フーザID (入力・必須)</li> </ul>  |
|                           | 尚幼女                                                                                            |                                                                                                    |                                     |
|                           | RK4                                                                                            |                                                                                                    | (半用央敛子6乂子以上10乂子以卜)                  |
| 学校長氏名*                    |                                                                                                |                                                                                                    | ・パスワード (入力:必須)                      |
| 担当者氏名*                    |                                                                                                |                                                                                                    | (2文字))ト16文字))下 半色苗字と半色              |
| 申請先学校から連絡可能               | な 順話番号/メールアドレスを入力してください。                                                                       |                                                                                                    |                                     |
| 電路留写。                     |                                                                                                |                                                                                                    | 数字を両万の利用必須)<br>                     |
| x-107 FVX                 | ※「@e-shiharai.net」からのEメールが受信できるように設定してください。<br>※セキュリティ設定等、ご利用の環境によってはメールが届かない場合がございますが、申請上問    | 節ありません。                                                                                                    |                                     |
|                           | (承認状況は申請先の学校へご確認ください)                                                                          |                                                                                                    | ッ安中立事訂業の「中津田                        |
| ユーザ情報                     |                                                                                                |                                                                                                    | ※条内又音記戦の「中間用                        |
| ユーザID*                    | (半角黄数字6支字以上10支字以下)                                                                             |                                                                                                    | キーワード」入力が必要です。                      |
|                           | □ パスワードの伏字解除                                                                                   |                                                                                                    |                                     |
| バスワード*                    |                                                                                                |                                                                                                    |                                     |
| バスワード(確認用)*               | ※下記の条件を満たすパスワードを設定してください。                                                                      |                                                                                                    | 【注】バスワードの冉発行は                       |
|                           | <ul> <li>・文字数は[8文字以上16文字以下]で設定してください。</li> <li>・使用できる文字は[[半色英字]と[半色英字]]です。</li> </ul>          |                                                                                                    | できません                               |
|                           | (「「牛骨夾子」と「牛骨数子」の相合せ」で設定してください。<br>・アルファベットの[大文字と小文字を区別]しています。                                  |                                                                                                    |                                     |
|                           | 戻 る 申請内容確認へ                                                                                    |                                                                                                    |                                     |

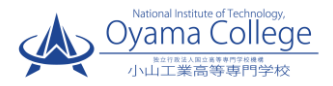

### 申請内容確認·申請完了

| ユーザ登録申請(申請内容確認)       申請先学校選択     学校請報入力       申請先学校の確認                                                                                         | 入力内容をよくご確認の上<br>「ユーザを申請」 ボタンを押してください。                                                                                                    |
|----------------------------------------------------------------------------------------------------|----------------------------------------------------------------------------------------------------|
| 学校名         申請用キーワード           ミライクシスで見解れたの子中で(道路相談のみか)<br>(申請用語の人人)・日の中で(道路相談のみか)         mc2022           学校清報の確認         農校名         単原位伊藤宇園 | メールアドレスを登録された場合<br>「申請完了メール」が届きます。                                                                                                    |
| 学校氏名     二月       超当者氏名     末末明       電話番号     111       メールアドレス     mirai@abc.co.jp                                                            | メールアドレスの入力間違いにご注意ください。                                                                                                    |
| ユーザfip minal1234       パスワード (入力したパズワード)       □ 申請後の内容変更はてきません。上記申請内容に誤りはありませんか。       戻 る □ーザを申請                                              | 学校情報の入力内<br>容は「利用希望受<br>付フォーム」で入                                                                                                    |
|                                                                                                    | <ul> <li>うした内谷と一致<br/>させてください。</li> <li>#R07#GR&amp;&amp; JULCCEU、*</li> <li>(第807#GR&amp;&amp;AJULCCEU、*</li> <li>(第807#GR&amp;&amp;AJULCCEU、*</li></ul> |

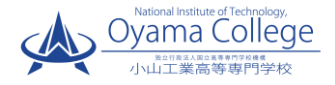

7

申請内容確認·承認

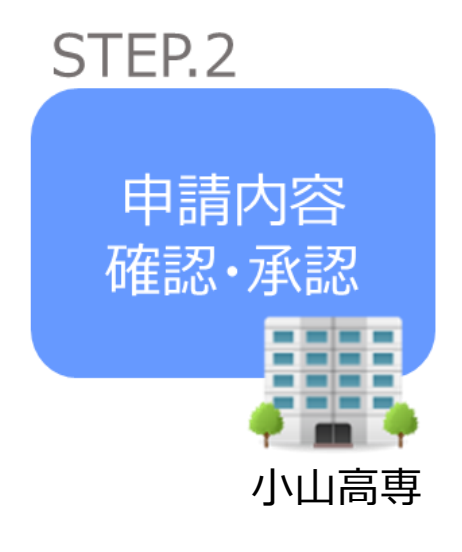

小山高専にて 申請内容の確認と承認を行います。

※承認のため、本校からお問合せさせていただくことがあります。※状況により、承認には時間を要することがあります。

※ユーザ登録の際にメールアドレスを入力された場合 ユーザ登録承認完了メール もしくは ユーザ登録否認 のお知らせメールが送信されます。

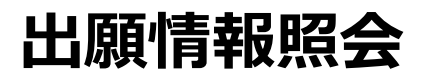

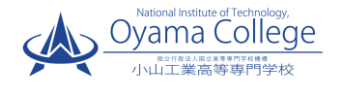

| uatikən: |                       | )                  |                  |  |
|----------|-----------------------|--------------------|------------------|--|
| ログイン     | 品川区立                  | 当者様                |                  |  |
|          | 申請したユーザ情報をご<br>ユーザID* | 人刀のつえ、 「ロクイン」 ホタンペ | 2クリックしてください。<br> |  |
|          |                       | 戻る ログイ             | >                |  |

| (1)ロクイン |
|---------|
|---------|

#### 申請したIDとパスワードを入力してください。

| 出身中学校専用      | サイト   | (照会先邏択) |
|--------------|-------|---------|
|              |       |         |
| 出身校清報        |       |         |
|              | 角纹岛   | 鼻川成立    |
| 照会先選択        |       |         |
|              | N:0代* | commo   |
| 803483487340 | 0050  | sample- |

②照会先の選択・追加
 「照会先」のリストボックスから、
 小山工業高等専門学校を選択し、「次へ」を
 押してください。

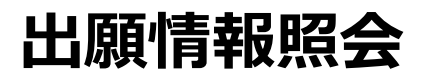

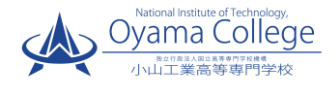

|      |                         | ·)                                   |  |
|------|-------------------------|--------------------------------------|--|
| ログイン |                         |                                      |  |
|      | 品川区立ご担当<br>申請したユーザ情報をごり | 当者様<br>"入力のうえ、「ログイン」 ボタンをクリックしてください。 |  |
|      | 그—圹ID*                  |                                      |  |
|      | バスワード*                  |                                      |  |
|      |                         | 戻る ログイン                              |  |

### ①ログイン

### 申請したIDとパスワードを入力してください。

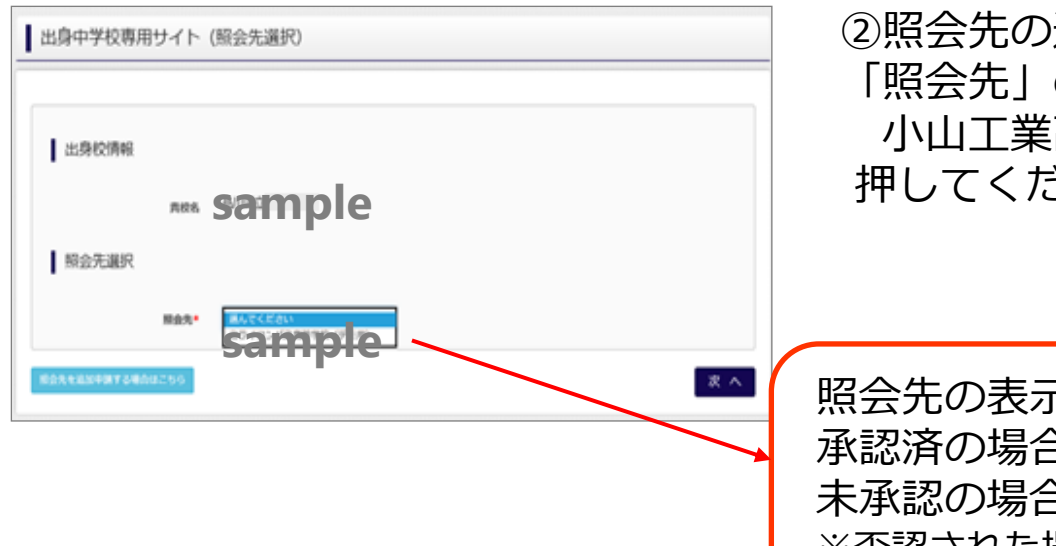

②照会先の選択・追加 「照会先」のリストボックスから、 小山工業高等専門学校を選択し、「次へ」を 押してください。

照会先の表示内容について 承認済の場合:「小山工業高等専門学校」 未承認の場合:「(未承認)小山工業高等専門学校」 ※否認された場合には、学校名がリストに表示されません。

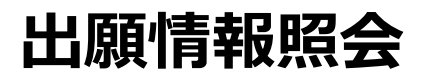

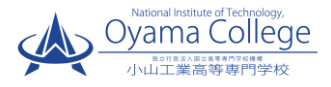

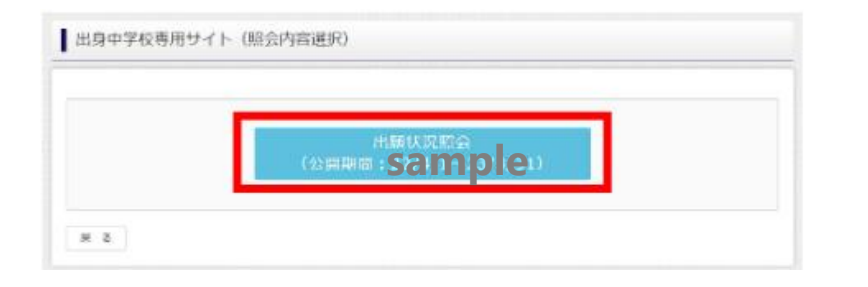

③出願情報照会

<mark>出願状況照会</mark>を押してください。

(出願状況公開期間外には選択できません。)

| 出願状況照会(                                                   |   |
|-----------------------------------------------------------|---|
| 入1003<br>データ並び第1<br>データ並び第1<br>データ並び第1<br>データ並び第1<br>検索対象 |   |
| 戻る                                                        | J |

※pdfで一覧の出力が可能です。

※合否情報は照会できません。 合格発表は募集要項に記載の方法で実施します。

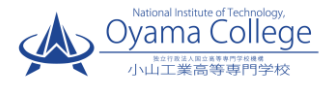

#### Q.パスワードを忘れた場合はどうしたらいいですか。

A. 同じIDでパスワードの再設定はできません。再度トップページの「ユーザ登録 申請する方はこちら」から新規のID申請をしてください。 ※一度申請されたIDでの再申請はできませんのでご注意ください。(否認された 場合は、同じID で再申請可能です。)

#### Q.同じユーザIDで複数の学校を数回にわけて申請できますか。

A. 一度申請されたIDで新規のユーザ登録申請はできません。申請されたID・パス ワードでログインの上、「出身中学校専用サイト(照会先選択)」画面の左下の 「照会先を追加申請する場合はこちら」 ボタンより、照会先の学校を選択の上 、追加申請してください。

※否認された場合、同じID・パスワードで再度新規の申請が可能です。

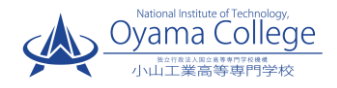

| miraicompass         |                                                                | よくある質問         |  |
|----------------------|----------------------------------------------------------------|----------------|--|
|                      |                                                                |                |  |
| 出身中学校専用サイト(学校        | 冠選択)                                                           |                |  |
| 学校選択                 |                                                                |                |  |
| 貴校を選択のうえ<br>ユーザ登録申請か | 、「ログインへ」ボタンをクリックしてください。<br>『お済みでない場合は、下記「ユーザ登録申請する方はご          | ちら」からお手続きください。 |  |
|                      | 東京都                                                            |                |  |
| Sa                   |                                                                | le             |  |
| ■ ユーザ登録申請する方はごち      | 6                                                              |                |  |
| 照会を希望する学<br>ユーザ登録を希望 | 校へユーザ登録の申請をする必要があります。<br>する場合は、「ユーザ登録申請へ」ボタンをクリックし<br>ユーザ登録申請へ | 、お手続きください。     |  |
| システムに関するお知らせ         |                                                                |                |  |
| システムからのお知らせはありません    |                                                                |                |  |
|                      |                                                                |                |  |
|                      |                                                                |                |  |

## ※その他の「よくある質問」は 出身中学校専用サイトの画面上部 よりご確認可能です。